Общество с ограниченной ответственностью «1С-Медицина-Регион» Контракт № № 59/24 от 06.08.2024 г. Рабочая документация.

# Информационная система управления ресурсами медицинских организаций Тюменской области

Этап № 1

## Развитие Системы в части функционала первой группы задач

# ПОЛЬЗОВАТЕЛЬСКАЯ ИНСТРУКЦИЯ

Разработка и опытная эксплуатация подсистемы «Электронный рецепт по форме №107-1/у»

На 4 листах

г. Тюмень 2024 г.

### 1 Основание разработки инструкции

Основанием для разработки данного документа является Контракт № 59/24 от 06.08.2024 года на выполнение работ по развитию (модернизации) Государственной информационной системы управления ресурсами медицинских организаций Тюменской области, а именно: раздел Технического задания (приложение № 1 к Контракту) п.3.1.4. Мероприятие «Проведение опытной эксплуатации Системы», Этапа № 1 «Развитие Системы в части функционала первой группы задач».

### 2 Пользовательская настройка Системы

От пользователя никаких настроек системы не требуется.

### 3 Пользовательская инструкция

Доработка не повлияла на существующий пользовательский функционал - алгоритм действий пользователя по выписке рецептов №107-1/у и №107-1/у-НП соответствует прежнему:

- на вкладке «Приемы» в «АРМ врача Поликлиника» выделить медицинский документ в списке случаев (либо открыть новый случай) пользователю необходимо нажать на кнопку «Лекарственные назначения» (рис.1);

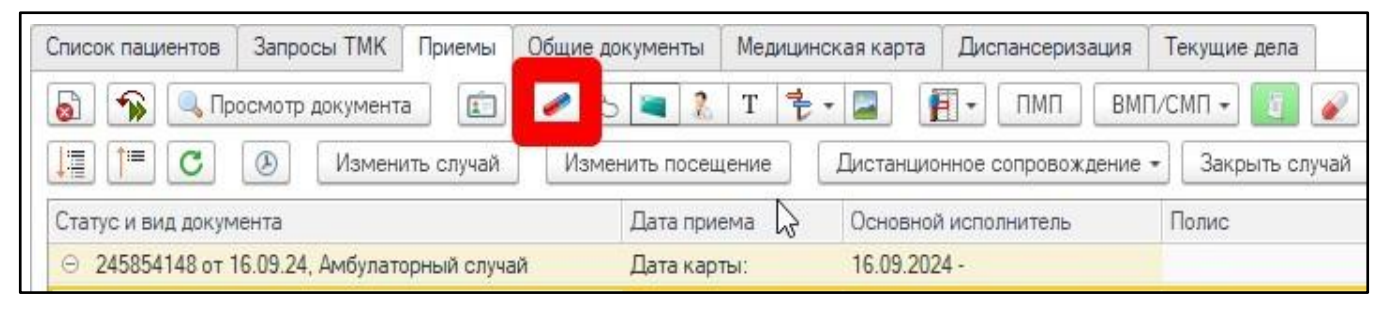

Рисунок 1 – Лекарственные назначения в АРМ врача Поликлиника

- в открывшейся форме нажать кнопку «Подбор», далее выбрать препарат, указать график и способ применения, нажать «Перенести в документ» (рис. 2);

|                                                                                                    | Список пациентов Запросы ТМК Приемы Обы                                                                                                    | щу                                 |                                    |                      |                 | 1                  |          |
|----------------------------------------------------------------------------------------------------|----------------------------------------------------------------------------------------------------|------------------------------------|------------------------------------|----------------------|-----------------|--------------------|----------|
| Создать рецепты по формам 107       Создать рецепты по формам 107       С       Г       Г </td <td>📓 💊 Просмотр документа 💼 🧉</td> <td>声 🛣 Назначения лекарст</td> <td>венных средств</td> <td>C</td> <td>: 🗆 ×</td> <td>анаторно</td> <td>курортна</td>                                                                                                    | 📓 💊 Просмотр документа 💼 🧉                                                                                                    | 声 🛣 Назначения лекарст             | венных средств                     | C                    | : 🗆 ×           | анаторно           | курортна |
| Статус и вид документа<br>© 245954148 от 16 09 24, Амбулаторный случай<br>© 25792651 от 02 03 22, Амбулаторный случай<br>© 25792651 от 02 03 22, Амбулаторный случай<br>© 25792650 от 18 01 22, Амбулаторный случай<br>© 25666350 от 18 01 22, Амбулаторный случай<br>© 25666350 от 18 01 22, Амбулаторный случай<br>© 215601389 от 17.12 21, Амбулаторный случай<br>© 215578671 от 09 12 21, Амбулаторный случай<br>© 215473456 от 03 0.11 21, Амбулаторный случай<br>© 215473456 от 03 0.11 21, Амбулаторный случай<br>© 215473456 от 03 0.11 21, Амбулаторный случай<br>© 215473456 от 03 0.11 21, Амбулаторный случай<br>© 215473456 от 03 0.11 21, Амбулаторный случай<br>© 215473456 от 03 0.02 1, Амбулаторный случай<br>© 215473400 от 02.10 21, Амбулаторный случай<br>© 215473456 от 03 0.02 1, Амбулаторный случай<br>© 215473456 от 03 0.02 1, Амбулаторный случай<br>© 215476 от 13 10 21, Амбулаторный случай<br>© 215232816 от 19.02 21, Амбулаторный случай<br>© 215232866 от 70 80.02 1, Амбулаторный случай<br>© 215232866 от 70 80.02 1, Амбулаторный случай<br>© 215232866 от 19.80 21, Амбулаторный случай<br>© 215232866 07 10 80.02 1, Амбулаторный случай<br>© 215232866 07 10 80.02 1, Амбулаторный случай<br>© 215232866 07 10 80.02 1, Амбулаторный случай<br>© 215232866 07 10 80.02 1, Амбулаторный случай<br>© 215232866 07 10 80.02 1, Амбулаторный случай<br>© 215232866 07 10 80.21, Амбулаторный случай<br>© 215232866 07 10 80.21, Амбулаторный случай<br>© 21523466 07 10 80.21, | III С 🛞 Изменить случай                                                                                                    | И Создать рецепты по формам 107    | C                                  |                      | ?               | нт к случа         | аю       |
| <ul></ul>                                                                                                    | Статус и вид документа                                                                                                    | 📇 Подбор 🐺 Подбор инъекций         | Открыть выполнение                 | 🔘 🗔 🔒 Печать -       | Еще -           | . y                | сеченный |
| Готов. Диспансерный осмото       Остов. Диспансерный осмото       Остов. Диспансерный осмото         © Рецент по склие 107 000003820 от 16.09.2024 10.22.19       60         © Рецент по склие 107 000003820 от 16.09.2024 10.22.19       60         © Рецент по склие 107 000003820 от 16.09.2024 10.22.19       60         © Рецент по склие 107 000003820 от 16.09.2024 10.22.19       60         © Рецент по склие 107 000003820 от 16.09.2024 10.22.19       60         © Рецент по склие 107 000003820 от 16.09.2024 10.22.19       60         © Рецент по склие 107 000003820 от 16.09.2024 10.22.19       60         © Рецент по склие 107 000003820 от 16.09.2024 10.22.19       60         © Рецент по склие 107 000003820 от 16.09.2024 - 20       60         © Рецент по склие 107 000003820 от 16.09.2024 - 20       60         © 13.12.1, Анбулаторный случай       Случай       Случай         © 2154756644 от 26 10.21, Анбулаторный случай       Дата карты:       Пата карты:         © 215409259 от 08.10.21, Анбулаторный случай       Дата карты:       Пата карты:         © 215208355 от 10.82.1, Анбулаторный случай       Дата карты:       Пата карты:         © 215228355 от 10.82.1, Анбулаторный случай       Дата карты:       Пата карты:         © 215228355 от 10.82.1, Анбулаторный случай       Дата карты:       Пата карты:         © 21528355 от 10.82.1, Анбул                                                                                                    | 245854148 от 16.09.24, Амбулаторный случай                                                                                                    | Denapar                            |                                    |                      | aceu BK Pañou   |                    |          |
|                                                                                                    | Готов, Диспансерный осмотр                                                                                                    | 0 Parent 107 000000000             | 10 00 0004 10 00 10                | со                   | JCEN DIC 1 4004 |                    |          |
| 225783468 от 28.02.22, Амбулаторный случай     225666350 от 18.01.22, Амбулаторный случай     215608358 от 13.12.21, Амбулаторный случай     215578871 от 09.12.21, Амбулаторный случай     215578871 от 09.12.21, Амбулаторный случай     215456051 от 28.10.21, Амбулаторный случай     215456051 от 28.10.21, Амбулаторный случай     21545091 от 28.10.21, Амбулаторный случай     215230855 от 13.01.21, Амбулаторный случай     215230855 от 13.02.1, Амбулаторный случай     215230855 от 19.08.21, Амбулаторный случай     215230855 от 19.08.21, Амбулаторный случай     21523000100000000000                                                                                              | ④ 225792651 от 02.03.22. Амбулаторный случай                                                                                                    | ⊖ Рецепт по стоме 107 000003820 от | 16.09.2024 10:22:19                | 60                   |                 | п                  | ациент   |
| <ul> <li>225666350 от 18.01.22. Анбулаторный случай</li> <li>21550857 1 от 09.12.21. Анбулаторный случай</li> <li>21557887 1 от 09.12.21. Анбулаторный случай</li> <li>21557887 1 от 09.12.21. Анбулаторный случай</li> <li>215473150 от 03.11.21. Анбулаторный случай</li> <li>215475425 от 01.11.21. Анбулаторный случай</li> <li>215475425 от 01.11.21. Анбулаторный случай</li> <li>2154754051 от 09.12.21. Анбулаторный случай</li> <li>2154754051 от 09.12.21. Анбулаторный случай</li> <li>2154754051 от 09.12.21. Анбулаторный случай</li> <li>215446091 от 22.10.21. Анбулаторный случай</li> <li>2154409259 от 08.10.21. Анбулаторный случай</li> <li>2154305259 от 08.10.21. Анбулаторный случай</li> <li>215386847 от 30.09.21. Анбулаторный случай</li> <li>21538255 от 19.08.21. Анбулаторный случай</li> <li>215258355 от 19.08.21. Анбулаторный случай</li> <li>215258355 от 19.08.21. Анбулаторный случай</li> <li>215258355 от 19.08.21. Анбулаторный случай</li> <li>Дата карты:</li> <li>215258355 от 19.08.21. Анбулаторный случай</li> <li>215258355 от 19.08.21. Анбулаторный случай</li> <li>215258355 от 19.08.21. Анбулаторный слу</li></ul>                                                                                                    | Э 225783468 от 28.02.22. Амбулаторный случай                                                                                                    | ИНТЕРФТИНАЛЬФА-2В лиоф             | . 3000000 ME, ИНТЕРФЕРОНАЛ         | 16.09.2024 - 20      |                 |                    |          |
| е 215601389 от 17.12.21, Анбулаторный случай     е 215528558 от 13.12.21, Анбулаторный случай     е 215528578 от 09.12.21, Анбулаторный случай     е 2155278071 от 09.12.21, Анбулаторный случай     е 2154256644 от 26.10.21, Анбулаторный случай     е 2154256644 от 26.10.21, Анбулаторный случай     е 2154256644 от 26.10.21, Анбулаторный случай     е 2154256644 от 26.10.21, Анбулаторный случай     е 2154256644 от 26.10.21, Анбулаторный случай     е 2154256644 от 26.10.21, Анбулаторный случай     е 2154256564 от 28.10.21, Анбулаторный случай     е 2154256564 от 28.10.21, Анбулаторный случай     е 2154256564 от 28.10.21, Анбулаторный случай     е 2154256564 от 28.10.21, Анбулаторный случай     е 2154256564 от 28.10.21, Анбулаторный случай     е 2154256564 от 28.10.21, Анбулаторный случай     е 2154256564 от 28.10.21, Анбулаторный случай     е 2154256564 от 28.10.21, Анбулаторный случай     е 2154256564 от 28.10.21, Анбулаторный случай     е 2154256564 от 28.10.21, Анбулаторный случай     е 2152263655 от 19.08.21, Анбулаторный случай     е 2152263655 от 19.08.21, Анбулаторный случай     е 2152258355 от 19.08.21, Анбулаторный случай     е 2152258355 от 19.08.21, Анбулаторный случай     е 2152528355 от 19.08.21, Анбулаторный случай     е 2152528355 от 19.08.21, Анбулаторный случай     е 2152528355 от 19.08.21, Анбулаторный случай     е 2152528355 от 19.08.21, Анбулаторный случай     е 2152528355 от 19.08.21, Анбулаторный случай     е 2152528355 от 19.08.21, Анбулаторный случай     е 2152528355 от 19.08.21, Анбулаторный случай     е 2152528355 от 19.08.21, Анбулаторный случай     е 215254355 от 19.08.21, Анбулаторный случай     е 2152528355 от 19.08.21, Анбулаторный случай     е 2152528355 от 19.08.21, Анбулаторный случай     е 2152528355 от 19.08.21, Анбулаторный случай     е 2152528355 от 19.08.21, Анбулаторный случай     е 215254355 от 19.08.21, Анбулаторный случай     е 215254355 от 19.08.21, Анбулаторный случай     е 215254355 от 19.08.21, Анбулаторный случай     е 215254355 от 19.08.21, Анбулаторный случай                                                                                                | Э 225666350 от 18.01.22. Амбулаторный случай                                                                                                    |                                    |                                    |                      |                 |                    | ожде     |
| Ф. 215588558 от 13.12.21, Амбулаторный случай             215578871 от 09.12.21, Амбулаторный случай             215473190 от 03.11.21, Амбулаторный случай             215473190 от 03.11.21, Амбулаторный случай             215473190 от 03.11.21, Амбулаторный случай             215473190 от 03.11.21, Амбулаторный случай             215473160 от 03.11.21, Амбулаторный случай             215473160 от 03.11.21, Амбулаторный случай             215473160 от 03.11.21, Амбулаторный случай             215421776 от 13.10.21, Амбулаторный случай             215421776 от 13.10.21, Амбулаторный случай             Дата карты:             215420259 от 08.10.21, Амбулаторный случай             Дата карты:             2153865647 от 30.09.21, Амбулаторный случай             Дата карты:             21538255 от 19.08.21, Амбулаторный случай             Дата карты:             215292815 от 19.08.21, Амбулаторный случай             Дата карты:             215292815 от 19.08.21, Амбулаторный случай             Дата карты:             215292815 от 19.08.21, Амбулаторный случай             Дата карты:             215292815 от 19.08.21, Амбулаторный случай             Дата карты:             215292815 от 19.08.21, Амбулаторный случай             Дата карты:             215292815 от 19.08.21, Амбулаторный случай             Дата карты:             215292815 от 19.08.21, Амбулаторный случай             Дата карты:             215292815 от 19.08.21, Амбулаторный случай             Дата карты:             215292815 от 19.08.21, Амбулаторный случай             Дата карты:             Слособ применения:             Пероральный             Суточная доза назначения:             Породальный             Суточная доза назначения:             Пероральный             Суточная доза назначения:             Пероральный             Суточная доза назначения:             Пероральный             Суточная доза назначения:             Пероральный             Суточная доза назначения:             Пероральный             Сут                                                                                                    | ④ 215601389 от 17.12.21. Амбулаторный случай                                                                                                    | 🛱 Подбор то                        | оваров: Медицинский докумен        | IT 0000-0017057760   | C' 1            | $\Box \rightarrow$ | < жите   |
|                                                                                                    | Э 215588558 от 13.12.21. Амбулаторный случай                                                                                                    |                                    |                                    |                      | (E              |                    | чил:     |
| е 215479190 от 03.11.21. Анбулаторный случай             е 215475425 от 01.11.21. Анбулаторный случай             е 215456644 от 26.10.21. Анбулаторный случай             е 2154546091 от 22.10.21. Анбулаторный случай             215446091 от 22.10.21. Анбулаторный случай             Дата карты:             е 21549259 от 08.10.21. Анбулаторный случай             Дата карты:             е 21549259 от 08.10.21. Анбулаторный случай             Дата карты:             е 21530263 от 27.08.21. Анбулаторный случай             Дата карты:             е 21539259 от 08.21. Анбулаторный случай             Дата карты:             е 21539259 от 08.21. Анбулаторный случай             Дата карты:             е 215292816 от 19.08.21. Анбулаторный случай             Дата карты:             е 215292816 от 19.08.21. Анбулаторный случай             Дата карты:             е 215292816                                                                                                    | Э 215578871 от 09 12 21 Амбулаторный случай                                                                                                    | Перенести в доку                   | Meht                               |                      | Eu              | te .               | 034:     |
| е 215473425 от 01.11.21. Анбулаторный случай             е 2154556644 от 26.10.21. Анбулаторный случай             215456644 от 26.10.21. Анбулаторный случай             215446091 от 22.10.21. Анбулаторный случай             Дата карты:             21542776 от 13.10.21. Анбулаторный случай             Дата карты:             е 2154258644 от 28.10.21. Анбулаторный случай             Дата карты:             2154365647 от 30.09.21. Анбулаторный случай             Дата карты:             е 2153286847 от 30.09.21. Анбулаторный случай             Дата карты:             е 215328355 от 19.08.21. Анбулаторный случай             Дата карты:             е 215292816 от 19.08.21. Анбулаторный случай             Дата карты:             е 2152928355 от 19.08.21. Анбулаторный случай             Дата карты:             е 215292816 от 19.08.21. Анбулаторный случай             Дата карты:             е 215292816 от 19.08.21. Анбулаторный случай             Дата карты:             е 2152928355 от 19.08.21. Анбулаторный случай             Дата карты:             е 215292816 от 19.08.21. Анбулаторный случай             Дата карты:             е 215292816 от 19.08.21. Анбулаторный случай             Дата карты:             е 215292816 от 19.08.21. Анбулаторный случай             Дата карты:             е 215292816 от 19.08.21. Анбулаторный случай             Дата карты:             е 215292816 от 19.08.21. Анбулаторный случай             Дата карты:             е 215292816 от 19.08.21. Анбулаторный случай             Дата карты:             е 215292816 от 19.08.21. Анбулаторный случай             Дата карты:             е 215292816 от 19.08.21. Анбулаторный случай             Дата карты:             е 215292816 от 19.08.21. Анбулаторный случай             Дата карты:             е 215292816 от 19.08.21. Анбулаторный случай             Дата карты:             е 215292816 от 19.08.21. Анбулаторный случай             Дата карты:             е 215292816 от 19.08.21. Анбулаторный случай             Дат                                                                                                    | Э 215479190 от 03.11.21. Амбулаторный случай                                                                                                    | . Лекарственные форм               | иы СМНН                            |                      |                 |                    |          |
|                                                                                                    | Э 215473425 от 01 11 21 Амбулаторный случай                                                                                                    |                                    |                                    | [G                   |                 | E.                 | :01      |
| <ul> <li> </li> <li></li></ul>                                                                                                    | Э 215456644 от 26 10 21 Амбулаторный случай                                                                                                    |                                    |                                    | LIQVICK (Lan+r)      |                 | Еще ▼              |          |
|                                                                                                    | <ul> <li>Э. 215446091 от 22.10.21. Амбулаторный случай</li> </ul>                                                                                                    | Пата карты: Группа узлов СМНН      | 👔 🏠 Ввод количества                |                      | Ð               | 1 0                | ı ×      |
|                                                                                                    | <ul> <li>Электерный случай</li> <li>Электерный случай</li> </ul>                                                                                                    | Пата карты: = ДИКЛОФЕНАК           |                                    |                      |                 |                    |          |
| 215386847 от 30.09.21, Анбулаторный случай             Дата карты:               — ИЗОСОРБИДА МОН.             — Ч.                Разовая доза назначено:             1.000             Ш. скарты:               — Ч.              Дата карты:               — Ч.              Дата карты:               — Разовая доза назначено:             1.000             Ш.             Дата карты:             Сособ применения:             1 раз в день                                                                                                    | <ul> <li>Электерности на поста с привата с привай</li> <li>Электерности на поста с привай</li> <li>Электерности на поста с привай</li> </ul>                                                                                                    |                                    | АМОКСИЦИЛЛИН Капс. 500 МГ          |                      |                 |                    |          |
| 21530001 0 30021. Анбулаторный случай     Дата карты:     215293855 от 19.08 21. Анбулаторный случай     Дата карты:     215293855 от 02.08 21. Анбулаторный случай     Дата карты:     Способ применения:     Пероральный     ОК     Отмена     ОК     Отмена     Способ применения:     ОК     Отмена     Способ применения:     ОК     Отмена     ОК     Отмена     ОТМ     Отмена     ОТМ     ОТМ     ОТМ     ОТМ     ОТМ     ОТМ     ОТМ     ОТМ     ОТМ     ОТМ     ОТМ     ОТМ     ОТМ     ОТМ     ОТМ     ОТМ     ОТМ     ОТМ     ОТМ     ОТМ     ОТМ     ОТМ     ОТМ     ОТМ     ОТМ     ОТМ     ОТМ     ОТМ     ОТМ     ОТМ     ОТМ                                                                                                | <ul> <li>         — 215386847 от 30.09.21. Амбулаторный случай         </li> </ul>                                                                                                    | Пата карты: ИЗОСОРБИДА Г           | ИОН_ 1 Разовая доза назначено: 1,0 | 00 🔲 Ед. изм.: капс. |                 |                    | C        |
| 2152520305 21.002.1, Анбулаторный случай     Дата карты:     Способ применения:     Пероральный     Способ применения:     Пероральный     Способ применения:     ОК Отмена     ОК     Отмена     Способ применения:     ОК     Отмена     Способ применения:     ОК     Отмена     ОК     Отмена     ОТмена     ОТМ     ОТМ     ОТМ     ОТМ     ОТМ                                                                                                 | <ul> <li>Эторовод ст. 27.09.21. Амбулаторный случай</li> <li>Эторовод ст. 27.09.21. Амбулаторный случай</li> </ul>                                                                                                    |                                    | Н График назначения: 1 раз в день  | - Суточная доза      | а назначения:   | 1.00               | 0 🔲      |
|                                                                                                    | <ul> <li>Элого 2000 от 21.00.21, Амбулаторный случай</li> <li>Элого 215293855 от 19.08.21, Амбулаторный случай</li> </ul>                                                                                                    |                                    |                                    |                      |                 |                    |          |
| 21525260101 130021, Амбулаторный случай     Дата карты:     Всего полоблано нила     ОК Отмена     Сок Отмена     Сок Отмена      Сок О                                                                                             | <ul> <li>Эторовоз от толо. 21, Амбулаторный случай</li> <li>Эторовоз от толо. 21, Амбулаторный случай</li> </ul>                                                                                                    |                                    | Способ применения: Пероральный     |                      | *   Ľ           |                    |          |
|                                                                                                    | <ul> <li>Эторов сталовила порта порт<br/>Оста порта порта порта порта порта порта порта порта порта порта порта порта порта порта порта порта порта порта порта порта порта порта порта порта порта порта порта порта порта порта порта порта порта порта порта порта порта порта порта порта порта порта порта порта порта порта порта порта порт<br/>Оста порта порта порта порта порта порта порта порта порта порта порта порта порта порта порта порта порта порта </li></ul> | Пата карты.                        |                                    | N                    | OK              | Отмена             | ?        |
|                                                                                                    | <ul> <li>Этосочоло от остосто. 21, Амбираторный случай</li> <li>Этосочоло от остосто. 21, Амбираторный случай</li> </ul>                                                                                                    | Дата карты.<br>14.07.2021, 14      | 07 2021                            | 3                    |                 |                    |          |

Рисунок 2 – Подбор лекарственных средств в рецепт

- далее следует установить параметры рецепта (рис. 3) и назначить период для выбранных препаратов (рис.4), после этого нажать кнопку «Создать рецепты по формам 107», подписать созданный рецепт электронной подписью.

| 🕁 Назначения лекаро                   | ственных средств *                             | ∂ : □ ×                 |
|---------------------------------------|------------------------------------------------|-------------------------|
| Создать рецепты по формам 1           | 07 C                                           | ?                       |
| 🏝 Подбор 🖌 🦉                          | 🔁 🗢 💿 🗔 🖶 Печать 🗸                             | Еще 🕶                   |
| Препарат                              |                                                | *К Рабочее место предсе |
| Рецепт по форме 107 000000109         | ☆ Параметры рецепта 🛛 🖉 🕴 🗆 🗙                  |                         |
| Абакавир, Абакавир, Абакав            | Пациент согласен на                            |                         |
| Θ                                     | оформление рецепта в                           |                         |
| Скинорен, Скинорен, Азелаи            | электронном виде:                              |                         |
| Амоксициллин ДС, 500 мг, у            | По специальному назначению: 📋                  |                         |
|                                       | Требуется врачебная Председатель ВК: - С       |                         |
|                                       | Срок действия рецепта: 60 дней До 1 года       |                         |
|                                       | Периодичность отпуска лекарственных препаратов | •                       |
| 183180775 от 12.10.18, Амбулаторный с | Еженедельно Ежемесячно Иное Нет                | 12.10.2018 - 12.10.201  |
| 183176758 от 11.10.18, Амбулаторный с | ОК                                             | 11.10.2018 - 11.10.201  |
| 4951371672 от 07.07.17, Амбулаторный  |                                                | 07.07.2017 - 07.07.201  |

Рисунок 3 – Форма Назначения лекарственных средств. Параметры рецепта

Внимание! Флаг согласия для пациента сохраняется с предыдущего уже вписанного рецепта. Если происходит первая для пациента выписка, при этом создается сразу несколько рецептов, для сохранения отметки необходимо установить флаг во всех выписываемых рецептах (Рис.4). Если флаг убрать, то системой это будет восприниматься как отказ пациента от оформления рецептов в виде электронных документов.

| 🕁 Назначения лекар                               | стве     | ннь       | ых с          | ред   | цств   | *            |        |         |       |        |         |         |        |             |        | Ð     | :        |        | ×                                                                                                    |
|--------------------------------------------------|----------|-----------|---------------|-------|--------|--------------|--------|---------|-------|--------|---------|---------|--------|-------------|--------|-------|----------|--------|----------------------------------------------------------------------------------------------------|
| Создать рецепты по формам 1                      | 107      | С<br>] [• | •             | •     | 0      |              | ВП     | ечать 🔻 | ]     |        |         |         |        |             |        |       |          | Ещ     | ?<br>e • e                                                                                                    |
| Препарат                                         |          |           |               |       |        |              |        | 1 14    |       |        |         | 1 0     | C      |             |        | Defen |          | то пр  | едсе                                                                                                    |
| <ul> <li>Рецепт по форме 107 0000001(</li> </ul> | Выб      | aoč       | пе            | рио   | да     |              |        |         |       |        |         |         |        |             | :      |       | $\times$ |        | P                                                                                                    |
| Абакавир, Абакавир, Абака                        |          | - 1-      |               |       |        | J            |        |         |       |        |         |         |        |             |        |       |          |        | 9                                                                                                    |
| $\Theta$                                         |          |           |               | 21    | .01.20 | )25 - 3      | 31.01. | 2025    |       |        |         |         |        |             |        |       |          |        | 9                                                                                                    |
| Скинорен, Скинорен, Азела                        | Дата н   | ачал      | a:            |       |        |              |        |         | Да    | та око | нчания  |         |        |             |        |       |          |        | 9                                                                                                    |
| Амоксициллин ДС, 500 мг,                         | 2        | 2025      | 4             | Янва  | арь    |              | <      | >       |       | 202    | 25      | Янва    | арь    | 4           | <      | >     |          |        | 9                                                                                                    |
|                                                  |          | Ън        | Вт            | Ср    | Чт     | Пт           | Сб     | Bc      |       | Пн     | Вт      | Ср      | Чт     | Пт          | Сб     | Bc    |          |        | 9                                                                                                    |
|                                                  |          |           |               |       | -      |              |        |         |       |        |         |         |        |             |        |       |          |        | 9                                                                                                    |
|                                                  | 3        | 30        | 31            | 1     | 2      | 3            | 4      | 5       |       | 30     | 31      | 1       | 2      | 3           | 4      | 5     |          |        | Image: Second second second |
| 183180775 от 12.10.18, Амбулаторный              |          | 6         | 7             | 8     | 9      | 10           | 11     | 12      |       | 6      | 7       | 8       | 9      | 10          | 11     | 12    |          | 8 - 12 | 2.10.2018                                                                                                    |
| 183176758 от 11.10.18, Амбулаторный              | 1        | 13        | 14            | 15    | 16     | 17           | 18     | 19      |       | 13     | 14      | 15      | 16     | 17          | 18     | 19    |          | 8 - 1  | 1.10.2018                                                                                                    |
| 4951371672 от 07.07.17, Амбулаторнь              |          | 20        | 21            | 22    | 22     | 24           | 25     | 26      |       | 20     | 21      | 22      | 22     | 24          | 25     | 26    |          | 7 - 07 | 7.07.2017                                                                                                    |
| 4951371596 от 06.07.17, Амбулаторнь              | -        | 20        | 21            | 22    | 2.5    | 24           | 2.5    | 20      |       | 20     | 21      | 22      | 2.5    | 24          | 2.5    | 20    |          | 7 - 00 | 6.07.2017                                                                                                    |
| 4951369071 от 05.07.17, Амбулаторнь              | 2        | 27        | 28            | 29    | 30     | 31           | 1      | 2       |       | 27     | 28      | 29      | 30     | 31          | 1      | 2     |          | 7 - 0  | 5.07.2017                                                                                                    |
| 4951368758 от 04.07.17, Амбулаторнь              |          | 3         | 4             | 5     | 6      | 7            | 8      | 9       |       | 3      | 4       | 5       | 6      | 7           | 8      | 9     |          | 7 - 04 | 4.07.2017                                                                                                    |
| 4951364950 от 30.06.17, Амбулаторнь              |          |           |               |       |        |              |        |         |       |        |         |         |        |             |        |       |          | 7 - 30 | 0.06.2017                                                                                                    |
|                                                  | <u> </u> | Сегод     | <u>ня, 21</u> | январ | ря 202 | 5 <u>r</u> . |        |         |       | Cer    | одня, 2 | 1 январ | оя 202 | <u>5 r.</u> |        |       |          |        |                                                                                                    |
|                                                  |          |           |               |       |        |              |        |         |       |        |         |         |        |             |        |       |          |        |                                                                                                    |
|                                                  |          |           |               |       |        |              | Пр     | именита | тольк | оквы   | деленн  | ым      | Прим   | енить       | для вс | ex    | ?        |        |                                                                                                    |
|                                                  |          |           |               |       |        |              |        |         |       |        |         |         |        |             |        |       |          |        |                                                                                                    |

Рисунок 4 – Форма Назначения лекарственных средств. Выбор периода

Для создания рецептов необходимо нажать кнопку «Создать рецепты по формам 107». Если одновременно выписывается 5 и более номенклатур для пациента в сутки или 10 и более в течение месяца, тогда система откроет окно для выбора медицинского рабочего места председателя ВК. Необходимо выбрать медицинское рабочее место и нажать «Ок». Флаг и медицинское рабочее место проставится для всех рецептов (рис.5).

| Назначения лекарственных средств *                                                                                                    |                                                                                                    |
|----------------------------------------------------------------------------------------------------|----------------------------------------------------------------------------------------------------|
| Создать рецепты по формам 107 С                                                                                                    | ?                                                                                                    |
| Ě Подбор 🖌 Подбор НП 📄 🗞 🔶 🗣 🗐 🐻 Речать 🗸                                                                                                    | Еще 👻                                                                                                    |
| Препарат 📪 Параметры рецепта - Тест ЛЛО ГАУЗ ТО «Городская п Менеджер тестирования (1С:Предприятие) 🗙 В                                                             | ЗК Рабоче                                                                                                    |
| •                                                                                                    | <ul> <li>Image: A second second s</li></ul> |
| Синтомицин, Синтомицин                                                                                                    |                                                                                                    |
| Синтомицин, линим. 10 % Пациент согласен на оформление рецепта в электронном виде:                                                                                  |                                                                                                    |
| Синтомицин, Синтомицин По специальному назначению:                                                                                                    |                                                                                                    |
| Требуется врачебная комиссия: Председатель ВК:                                                                                                    | <ul> <li>Image: A second second s</li></ul> |
| Абакавир/Ламивудин-Тев                                                                                                    |                                                                                                    |
|                                                                                                    |                                                                                                    |
| Синтомицин, Синтомицин                                                                                                    |                                                                                                    |
|                                                                                                    | <b>·</b>                                                                                                    |
|                                                                                                    | •                                                                                                    |
|                                                                                                    |                                                                                                    |
| Сообщения:                                                                                                    | ×                                                                                                    |
| <ul> <li>Превышены лимиты выписки рецептов врачом. Рецепты будут направлены на комиссию.</li> <li>Необходимо указать рабочее место председателя комиссии</li> </ul> |                                                                                                    |

Рисунок 5 – Форма Назначения лекарственных средств. Требуется ВК

После установки медицинского рабочего места, необходимо еще раз нажать кнопку «Создать рецепты по формам 107». После чего рецептам присвоятся номера, даты выписки, статус либо «Выписан», либо «Требуется ВК».

Далее необходимо подписать созданный рецепт электронной подписью или добавить в отложенное подписание врачу (рис.6).

☆ Назначения лекарственных средств

| Создать рецепты по фор                         | омам 107 С                |                                     |        |                     |                  |              |              |    |                      |       |       |    |
|------------------------------------------------|---------------------------|-------------------------------------|--------|---------------------|------------------|--------------|--------------|----|----------------------|-------|-------|----|
| 🌇 Подбор 🛛 🖌 Подбор НГ                         | 1 📃 🗟 🔶                   | 🗣 💽 🔽                               | 🖶 Печ  | чать 🔻              |                  |              |              |    |                      |       |       |    |
| Препарат                                       |                           |                                     | ΗП     | Инъекция            | Срок действия/_  | Спец         | Согласен     | BK | Рабочее место предсе | Стату | c     |    |
| ⊙ Рецепт по форме 107 000                      | 0000109 от 21.01.2025 10  | :40:24                              |        |                     | 60               |              | $\checkmark$ | ~  |                      | Треб  | уется | BK |
| Абакавир, Абакавир<br>— Рецепт по форме 107 00 | Подписание д              | цокумента "F                        | еце    | пт по ф             | орме 107"        |              |              |    | :                    |       | ×     | вк |
| Скинорен, Скинорен<br>Амоксициялин ДС, 5       | Рецепт по форме 107:      | Рецепт по форме 10                  | 7 0000 | <u>00109 от 21.</u> | 01.2025 10:40:24 |              |              |    |                      |       | -     |    |
| ⊖ Рецепт по форме 107 00                       | Тип подписи: Базовая      | (CAdES-BES)                         |        |                     | • ?              |              |              |    |                      |       |       | вк |
| Уголь активированн                             | Введите пароль за         | крытого ключа се                    | ртифик | ката                |                  |              |              |    |                      |       | - I   |    |
| ⊙ Рецепт по форме 107 00                       | Сертификат:               |                                     |        |                     |                  |              |              |    |                      | *   C |       | BK |
| Гастрозол, Гастрозо                            | Пароль:                   | Пароль: 3апомнить на время сеанса ? |        |                     |                  |              |              |    |                      |       |       |    |
|                                                | Комментарий<br>к подписи: |                                     |        |                     |                  |              |              |    |                      |       | ן כ   |    |
|                                                |                           |                                     |        |                     | Поместить        | в отложенное | подлисание   | ,  | Подписать Отмена     | ?     |       |    |

Рисунок 6 – Подписание рецепта ЭЦП.